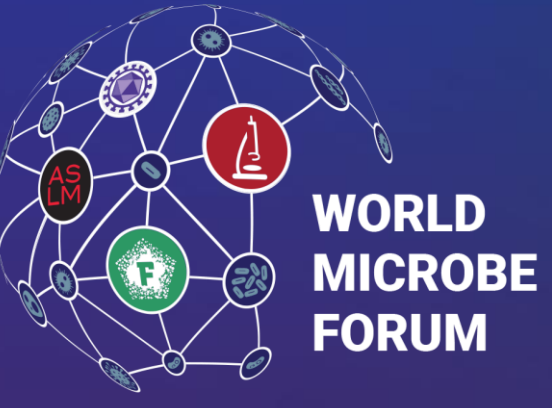

20-24 JUNE 2021 | ONLINE WORLDWIDE An ASM & FEMS Collaboration

## Exhibitor Reporting Details MeetingPlay Digital Platform

worldmicrobeforum.org | 1

## **Exhibitor Click Report**

Located in Exhibitor/Sponsor Portal > Exhibitors can access this report

| <b>vigation</b><br>Dashboard | Reports                                                  |
|------------------------------|----------------------------------------------------------|
| file Details<br>Websites     | Access data and analytics captured on your virtual booth |
| Handouts                     | Report Name Action                                       |
| Offers<br>Images             | Click Report                                             |
| Videos                       |                                                          |
| Reports                      |                                                          |
| Logout                       |                                                          |

- This report is an export of who has visited your booth as well as who has opted into sharing their information with sponsors.
- This report also includes if the attendee downloaded content, clicked on special offers, or visited any external websites posted to the booth.
- This report can be pulled at any time throughout the event from the sponsor portal.

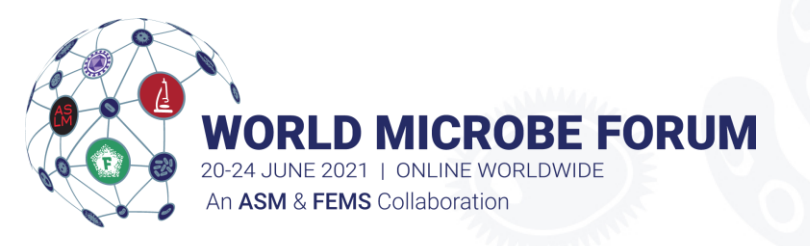

- 1. Log in to the Exhibitor/Sponsor Portal.
- 2. Use your company's username and password as provided to your company's contact, the Exhibitor Admin.
- 3. Click on the *report* tab and then click *run* to generate the click report.

\*Please note, all exhibitor data reports only includes attendees who have opted into sharing information with exhibitors

## Activity Log Report

Located in Exhibit Booth > Exhibitors can access this report

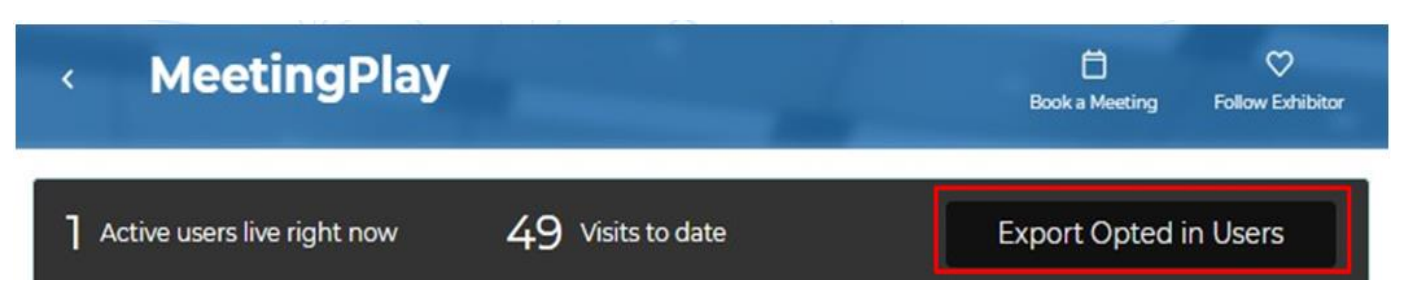

- This report is an export of the attendees who have opted into sharing their information with sponsors and who have visited your booth.
- This report can be pulled throughout the event within your exhibit/sponsor booth.

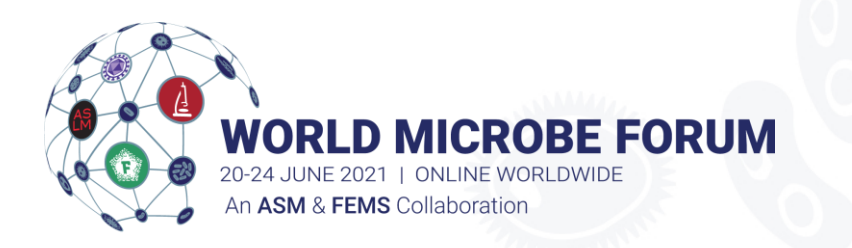

- 1. Log into the digital platform
- Use your personal credentials to log into the platform and navigate to the Digital Exhibit Hall by using the top navigation bar.
- 3. Find your booth and click into it.
- You will then see the black bar which outlines how many active users are in your booth as well as visits to date

\*Please note, all exhibitor data reports only includes attendees who have opted into sharing information with exhibitors